## 湖南省求职创业补贴个人微信申报操作指南

1. 符合条件的毕业生本人可通过关注"长沙就业"微信公众号或者扫描 右侧微信二维码。

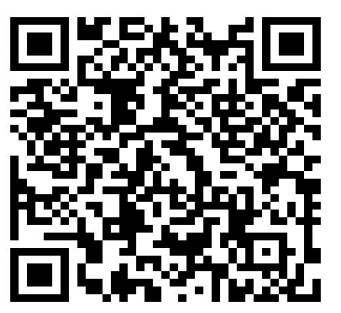

图-1

| ●●●●● 中国      | 电信 🗢  | 上午9:51            | @ ∦ 92%    | •       |        |
|---------------|-------|-------------------|------------|---------|--------|
| <b>く</b> 微信(2 | ) t   | <b>{沙就业</b>       | 1          |         |        |
|               |       |                   |            |         |        |
| 点击进           | 入精准扶贫 | 服务大厅              |            |         |        |
| 阅读全           | 文     |                   | >          |         |        |
|               |       |                   |            |         |        |
| 长沙京           | 忧业 精准 | 扶贫                |            |         |        |
| 8月14日         |       |                   |            |         |        |
| 2             |       | 特准共会              | ~          |         |        |
| 性             | 业     | 相准认为              | <b>æ</b> / |         |        |
| <b>IH</b>     | /世    | 服务大厅              |            |         |        |
|               |       | 查询 <sup>3</sup> . | 返回后点       | 告进入"服∉  | 务大厅"。  |
| 点击进入          | 入精准扶贫 | 我的信息              |            |         |        |
| 阅读全           | 文     | 个人定制              | 2. 点击      | '个人定制"  | 进行实名认证 |
|               |       |                   |            |         |        |
|               | 新闻政策  | ≡ 个人服务            | ≡ 企业服务     | 5       |        |
|               |       | 1. 点击             | :"个人服      | <br>务"。 |        |

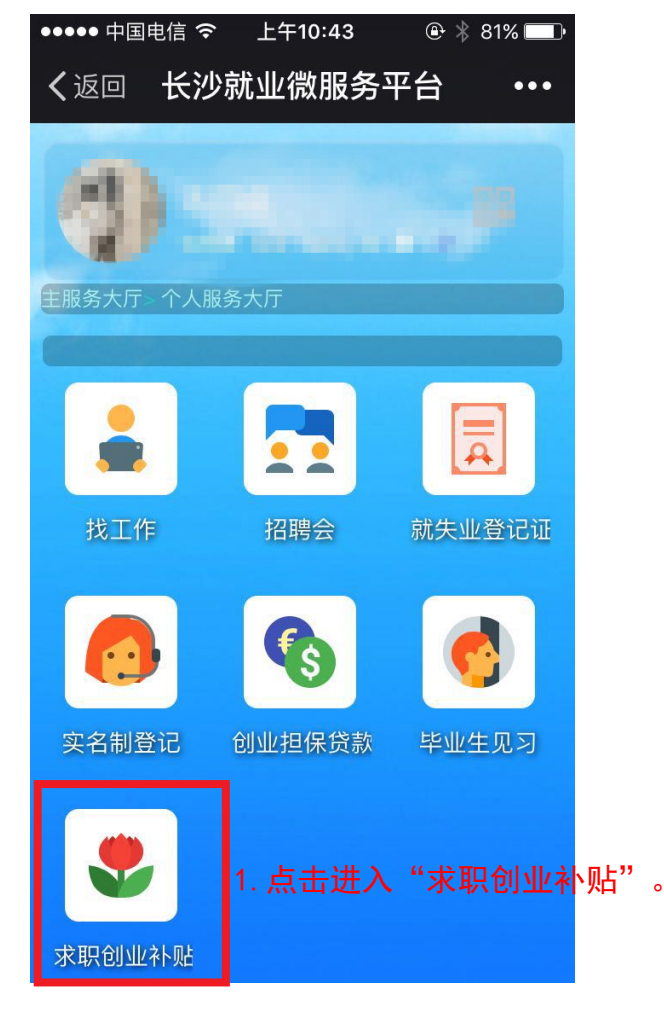

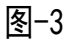

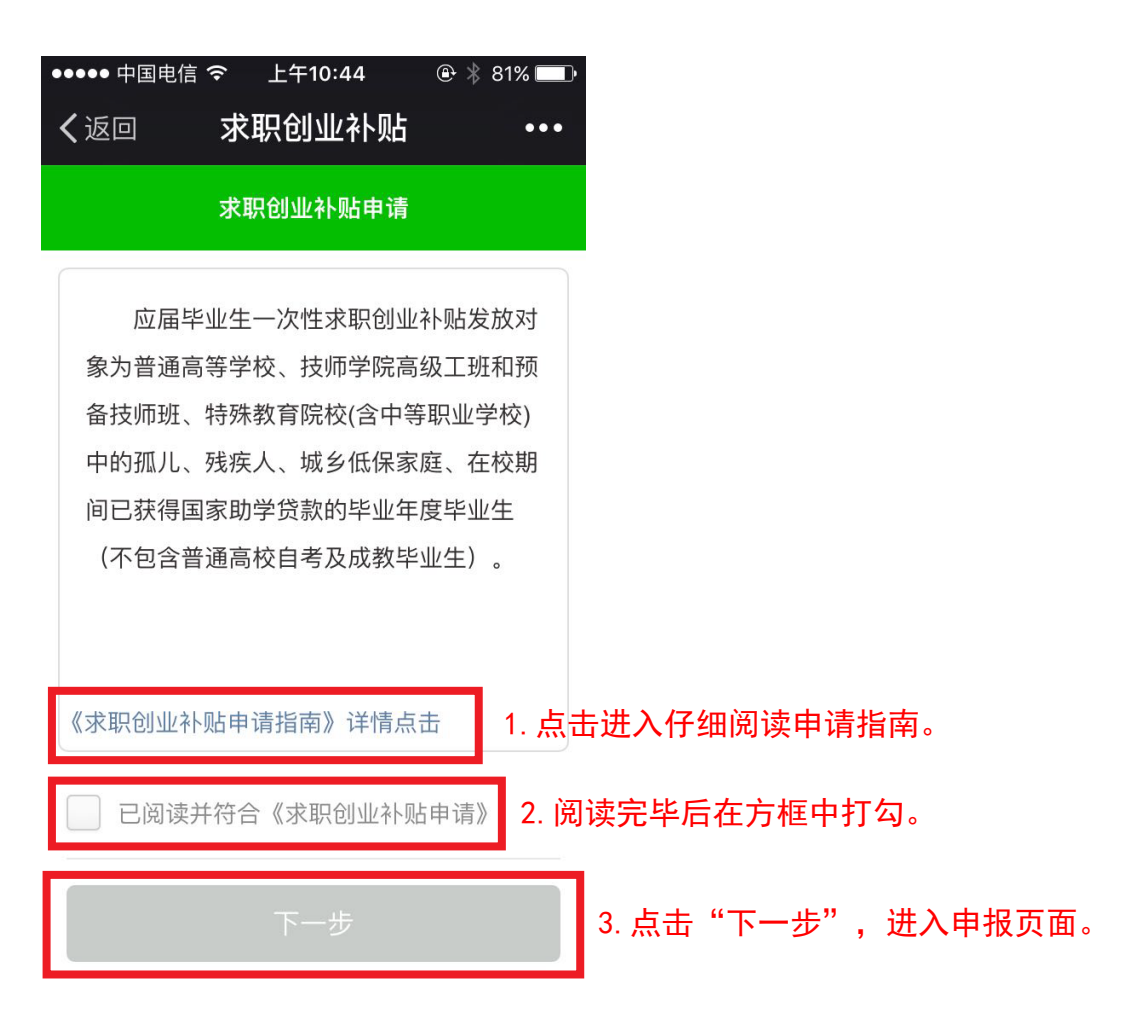

| ●●●●● 中国电信 🤝 | ☞ 上午10:53   ֎ ∦ | 79% 💷 י                 |               |  |  |  |  |
|--------------|-----------------|-------------------------|---------------|--|--|--|--|
| ✔返回          | 求职创业补贴          | •••                     |               |  |  |  |  |
|              | 求职创业补贴登记        |                         |               |  |  |  |  |
|              | 基本信息            |                         |               |  |  |  |  |
| *身份证号码:      | 100210-020      |                         |               |  |  |  |  |
| * 姓名         | 204             |                         |               |  |  |  |  |
| * 性别:        | 男               | $\nabla$                | 所有带*号项目必选填写。  |  |  |  |  |
| * 民族:        | 请选择民族           | $\nabla$                |               |  |  |  |  |
| *毕业年度:       | 请选择毕业年度         | V                       |               |  |  |  |  |
| * 申报类别:      | 请选择申报类别         | $\nabla$                | 特别注意以下几个项目    |  |  |  |  |
|              | 学校信息            |                         |               |  |  |  |  |
| * 学校名称:      | 请选择学校名称         | v                       | 选择"中南林业科技大学"  |  |  |  |  |
| * 所在院系:      |                 | V                       |               |  |  |  |  |
| * 学号:        | 请输入学号           |                         |               |  |  |  |  |
| * 学历:        | 请选择学历           | $\overline{\mathbf{v}}$ |               |  |  |  |  |
| * 专业:        | 请选择专业           | $\nabla$                |               |  |  |  |  |
|              | 联系方式            |                         |               |  |  |  |  |
| *移动电话:       | 请输入手机号码         |                         |               |  |  |  |  |
| * 固定电话:      | 请输入联系电话         |                         |               |  |  |  |  |
| * 入学前户籍      | 请在下面选择入学前户籍     | 地                       |               |  |  |  |  |
| * 家庭地址:      | 请输入家庭地址         |                         |               |  |  |  |  |
| * QQ号:       | 请输入QQ号          |                         |               |  |  |  |  |
| * 电子邮箱:      | 请输入电子邮箱         |                         |               |  |  |  |  |
|              | 开户行信息           |                         |               |  |  |  |  |
| * 开户行:       | 请选择开户行          |                         | 开户行必须选择"建设银行" |  |  |  |  |
| * 开户分行:      | 请输入分行           |                         |               |  |  |  |  |
| *银行账号:       | 请输入银行账号         |                         |               |  |  |  |  |
|              |                 |                         | 点击"保存"        |  |  |  |  |
|              |                 |                         |               |  |  |  |  |

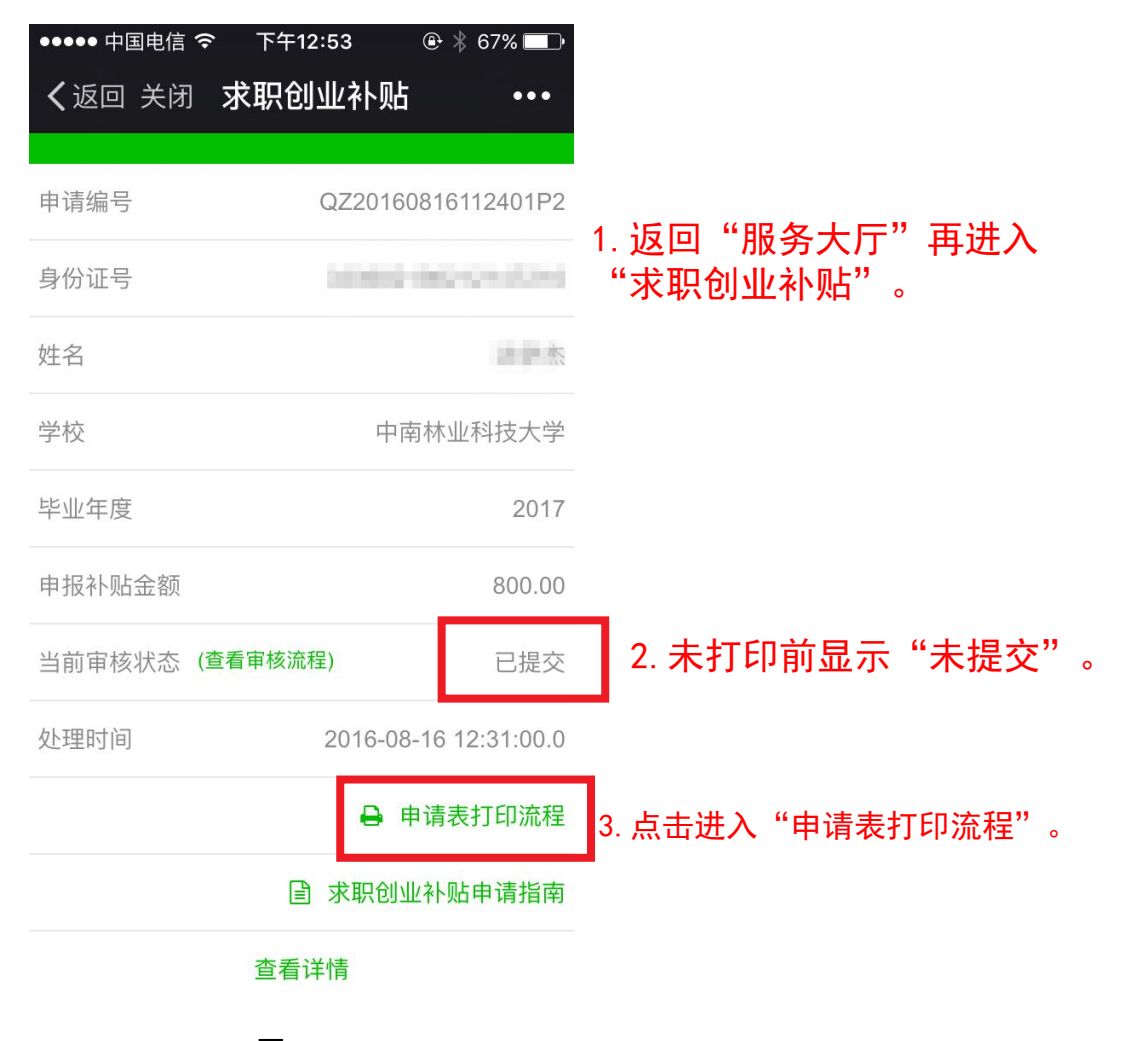

图-6

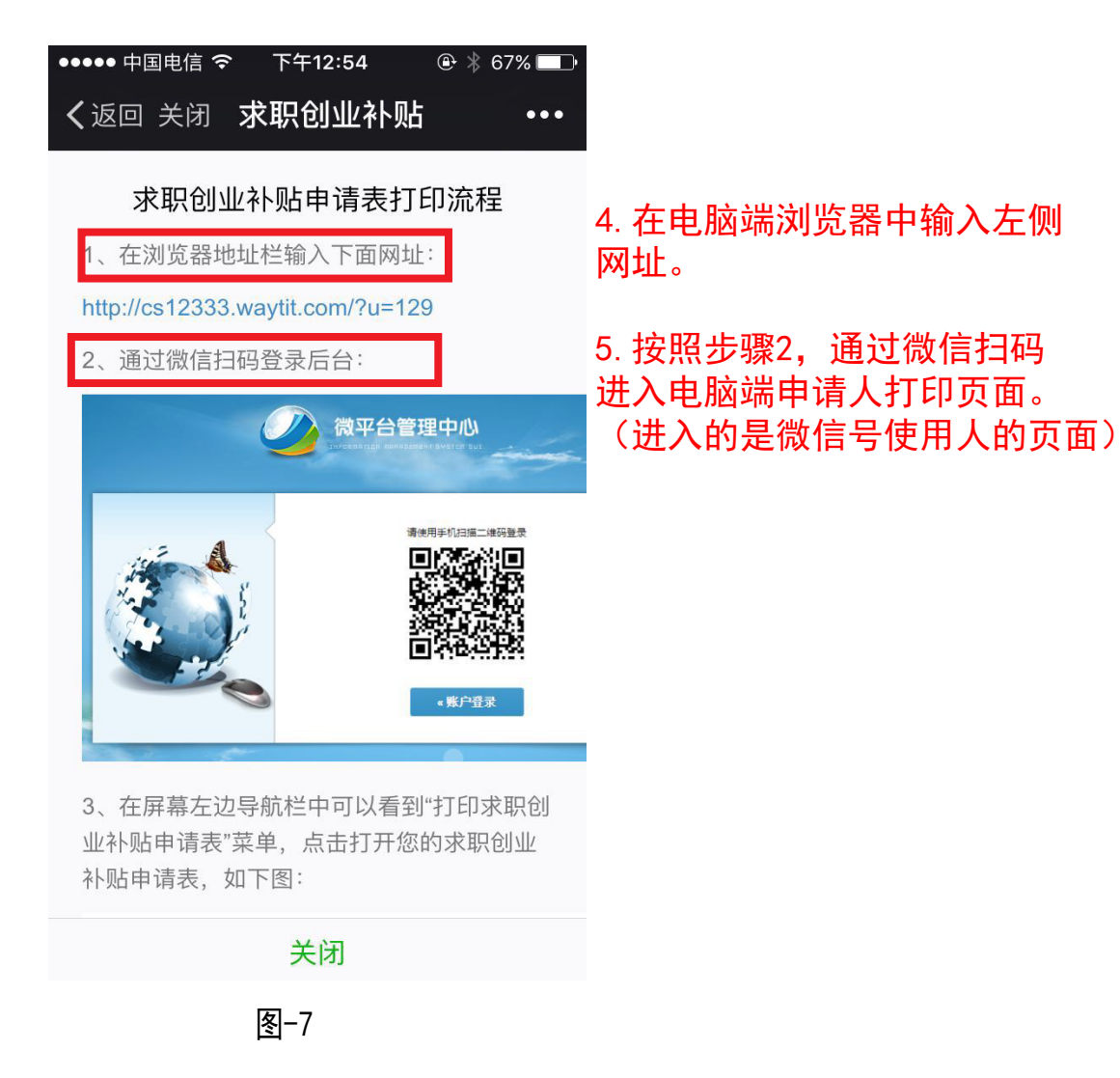

| -                                                                        |                               |          | -             | E Contraction |        |             |                  |            |                  | H +                        | - 0 <b>X</b>            |
|--------------------------------------------------------------------------|-------------------------------|----------|---------------|---------------|--------|-------------|------------------|------------|------------------|----------------------------|-------------------------|
| ← ⊕ ⊕ bttp://cs12333.way                                                 | <b>tit.com</b> /Default.aspx# | · م 🚯    | ・ 🖒 🚺 中南林业科技: | 大学行政办公系统 🦸 长  | 沙就业微平台 | 管理系统 ×      | 遵 mhtml:file://I | H:\招生就业处\网 | 🙆 长沙就业资金专项补贴网上   | <b>‡</b>                   | <b>↑</b> ★ \$           |
| 文件(E)编辑(E) 查看(V) 收藏夹(A)                                                  | 工具(工) 帮助(出)                   |          |               |               |        |             |                  |            |                  |                            | X 🖣 🔻                   |
| 🏫 🕘 门户 🕘 中南林业科技大学新网站 🥖 全国高校学业生教业管理。 🕘 英南省大中专院校学业生。 🛄 中南林业科技大学行政功。 📓 百度一下 |                               |          |               |               |        |             |                  |            |                  |                            |                         |
| ✓长沙就业微平台                                                                 | 管理系统                          |          |               |               |        |             |                  |            | •                | • 长沙就                      | <b>T</b> .              |
| ≫ 打印求职创业补贴申请                                                             | 倄 首页 > 打印求职                   | 刚业补贴。    | 申请表           |               |        |             |                  |            |                  |                            | \$                      |
| 1. 点击"打印求职创业补贴"湖南省应届毕业生求职创业补贴申请表                                         |                               |          |               |               |        |             |                  |            |                  | ▲ 工具箱 »                    |                         |
|                                                                          |                               |          |               |               |        |             |                  |            |                  | 刷新                         |                         |
|                                                                          | 学校 (院系) :                     |          |               |               |        | 学号: 来源:<br> |                  |            | 7                | 打印                         |                         |
|                                                                          |                               |          | 姓 名           |               | 性别     |             | 民族               |            | 2. 仔细检查          |                            | 各项基本                    |
|                                                                          |                               |          | 入学前户籍地        |               |        | 学历          |                  |            | 信息(此刻            | 表为样表为                      | 空白),<br>信谔修改            |
|                                                                          |                               |          | 专业            |               |        | 移动电话        |                  |            |                  | "查看详情                      | ");<br>");              |
|                                                                          |                               | 学生       | 身份证号码         |               |        | QQ뮥         |                  |            | 如没有错1<br>双面打印。   | 未 <b>項</b> 只 古             | 41 Ch                   |
|                                                                          |                               | 本情       | 家庭地址          |               |        |             |                  |            | > 特别注意:<br>按钮打印, | :  ①必须通<br>  这样才可          | 过打印<br>以上报              |
|                                                                          |                               | <i>ж</i> | <br>联系电话      |               |        | 电子邮箱        |                  |            | <u>系统,截</u>      | 图打印都是<br>图难情况说             | 无效的<br><sup>111</sup> " |
|                                                                          |                               |          |               |               |        |             |                  |            | 打印后手             | <sup>国准</sup> 佰加说<br>写并签名。 |                         |
|                                                                          |                               |          | ガア17          |               |        |             | 银仃账亏             |            |                  | _                          |                         |
|                                                                          |                               |          | 申报类型          |               |        |             |                  |            |                  | _                          |                         |
|                                                                          |                               |          |               |               |        |             |                  |            |                  |                            |                         |
|                                                                          |                               |          | (家庭困难情况简要<br> | (说明)          |        |             |                  |            |                  |                            |                         |
|                                                                          |                               |          |               |               |        |             |                  |            |                  |                            | ~                       |

图-8